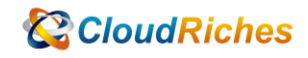

## Azure NSG 限制存取外網只允許 Windows Update

# CloudRiches

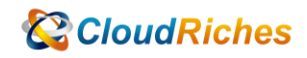

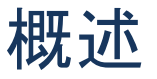

由於 Azure NSG 無法使用 FQDN 的方式設定規則,所以要透過 Service Tag 去簡化我們的 管理工作,如何透過 Service Tag 限制存取外網的同時,只允許 Windows Update。

### 操作步驟

1. 到 NSG 的 Outbound port rules 把 internet 流量 Deny, 優先順序不要使用 100, 因 為前面還要允許 windows update 流量。

| Deny_internet                 | × |
|-------------------------------|---|
| 🗟 Save 🗙 Discard 🧴 Delete     |   |
| Source ①                      |   |
| Any 🗸                         |   |
| Source port ranges * ①        |   |
| *                             |   |
| Destination ①                 |   |
| Service Tag $\checkmark$      |   |
| Destination service tag ①     |   |
| Internet V                    |   |
| Service ①                     |   |
| Custom V                      |   |
| Destination port ranges * (i) |   |
| *                             |   |
| Protocol                      | · |
| Any                           |   |
| Отср                          |   |
| O UDP                         |   |
| О ІСМР                        |   |
| Action                        |   |
| Allow                         |   |
| Deny                          |   |
|                               |   |
|                               |   |
|                               |   |

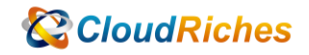

#### 2. 允許 Windows Update 流量, 要設定 2 個 Service Tag Rule。

| e allov                         | v_update_2                                                        |                                 | ×        | ellow_update                | _1                        |              | ×           |
|---------------------------------|-------------------------------------------------------------------|---------------------------------|----------|-----------------------------|---------------------------|--------------|-------------|
| 🖫 Save 🗡                        | 🕻 Discard 📋 Delete                                                |                                 |          | 🔚 Save 🗙 Discard 📋 I        | Delete                    |              |             |
| Source 🕕                        |                                                                   |                                 |          | Source (i)                  |                           |              |             |
| Any                             |                                                                   |                                 | $\sim$   | Any                         |                           |              | $\sim$      |
| Source port rar                 | nges * 🛈                                                          |                                 |          | Source port ranges * ①      |                           |              |             |
| *                               |                                                                   |                                 |          | *                           |                           |              |             |
| Destination 🕕                   | )                                                                 |                                 |          | Destination ①               |                           |              |             |
| Service Tag                     |                                                                   |                                 | $\sim$   | Service Tag                 |                           |              | $\sim$      |
| Destination ser                 | vice tag ①                                                        |                                 |          | Destination service tag     |                           |              |             |
| AzureUpdate                     | Delivery                                                          |                                 | $\sim$   | AzureFrontDoor.FirstParty   |                           |              | $\sim$      |
| Somico (                        |                                                                   |                                 |          | Constant O                  |                           |              |             |
| HTTPS                           |                                                                   |                                 | ~        | HTTP                        |                           |              | $\sim$      |
|                                 |                                                                   |                                 |          |                             |                           |              |             |
| 443                             | rt ranges (i)                                                     |                                 |          | Destination port ranges (i) |                           |              |             |
|                                 |                                                                   |                                 |          | 00                          |                           |              |             |
| Protocol                        |                                                                   |                                 |          | Protocol                    |                           |              |             |
| TCP                             |                                                                   |                                 |          |                             |                           |              |             |
|                                 |                                                                   |                                 |          |                             |                           |              |             |
|                                 |                                                                   |                                 |          |                             |                           |              |             |
| Action                          |                                                                   |                                 |          | Action                      |                           |              |             |
| Allow                           |                                                                   |                                 |          | <ul> <li>Allow</li> </ul>   |                           |              |             |
| O Deny                          |                                                                   |                                 |          | O Deny                      |                           |              |             |
| Priority * 🛈                    |                                                                   |                                 |          | Priority * (i)              |                           |              |             |
| 540                             |                                                                   |                                 | ~        | 530                         |                           |              | ~           |
| Name                            |                                                                   |                                 |          | Name                        |                           |              |             |
| allow_update                    | _2                                                                |                                 |          | allow_update_1              |                           |              |             |
|                                 |                                                                   |                                 |          |                             |                           |              |             |
|                                 |                                                                   |                                 |          |                             |                           |              |             |
| Inbound port rule               | es Outbound port rules Applic                                     | cation security groups Load bal | lancing  |                             |                           |              |             |
| Network secur<br>Impacts 1 subn | rity group greg-vm1-nsg (attached to<br>ets, 1 network interfaces | network interface: greg-vm146)  |          |                             |                           | Add outbound | d port rule |
| Priority                        | Name                                                              | Port                            | Protocol | Source                      | Destination               | Action       |             |
| 530                             | allow_update_1                                                    | 80                              | TCP      | Any                         | AzureFrontDoor.FirstParty | Allow        |             |
|                                 |                                                                   |                                 |          |                             |                           |              |             |

540 allow\_update\_2 443 тср Any AzureUpdateDelivery Allow ••• 550 Any ... Deny\_internet Any Any Internet O Deny AllowVnetOutBound ••• 65000 Any Any VirtualNetwork VirtualNetwork Allow ••• 65001 AllowinternetOutBound Any Any Any Internet Allow ••• 65500 DenyAllOutBound Any Any Any Any 🛛 Deny

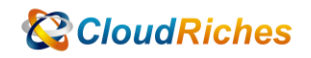

3. 連線到 WM 上, 開啟瀏覽器確認無法開啟網頁, 如 : www.google.com

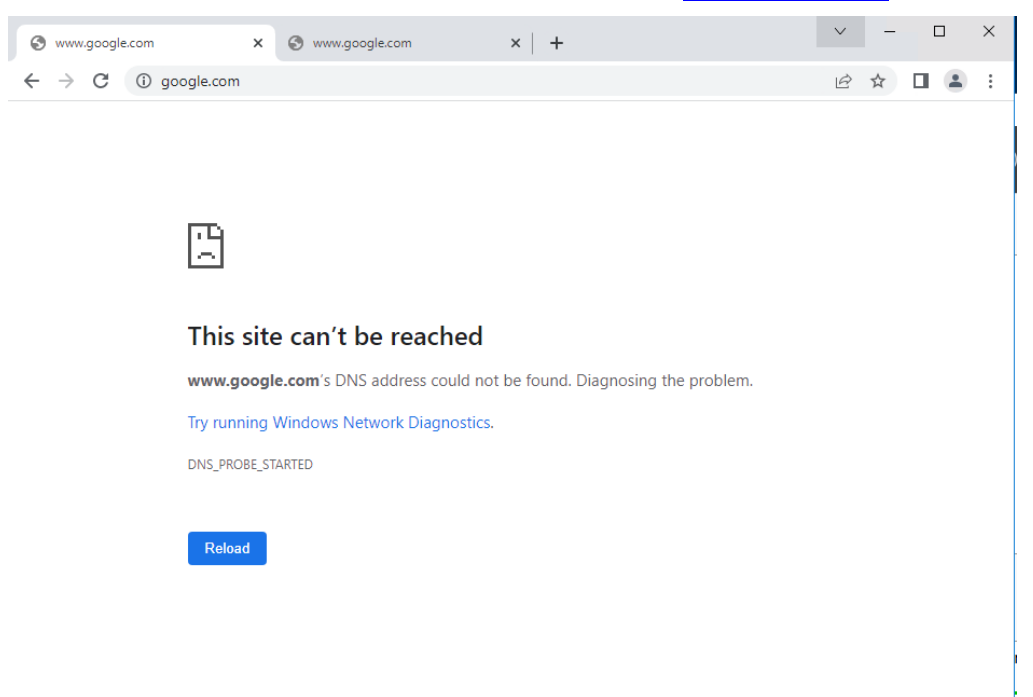

□ ×

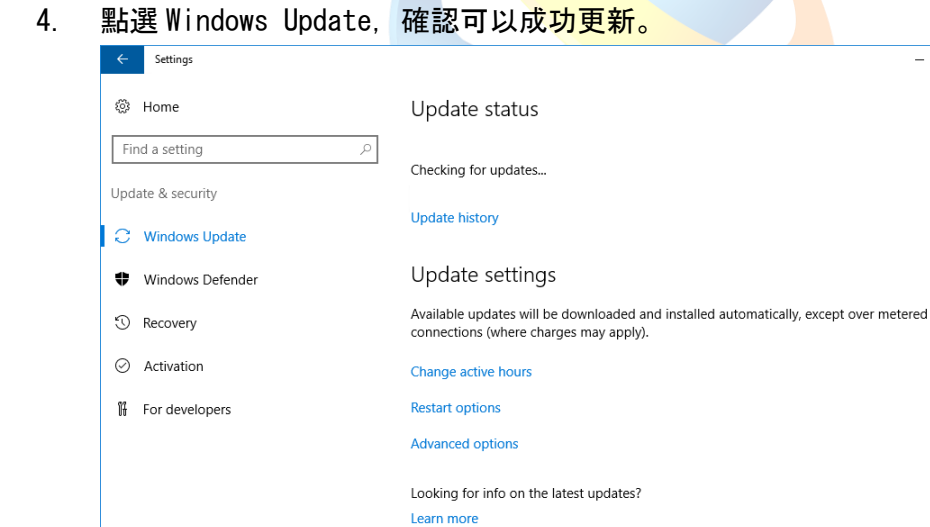

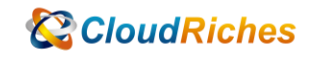

#### 雲馥聯繫資訊

雲馥數位股份有限公司 地址:241新北市三重區重新路四段 12號 12樓 電話:+886 2 2595 1865 傳真:+886 2 2595 8973 網址:https://www.cloudriches.com 電子郵件:service@cloudriches.com 服務電話:+886 2 2595 6218

服務平台:https://portal.cloudriches.com

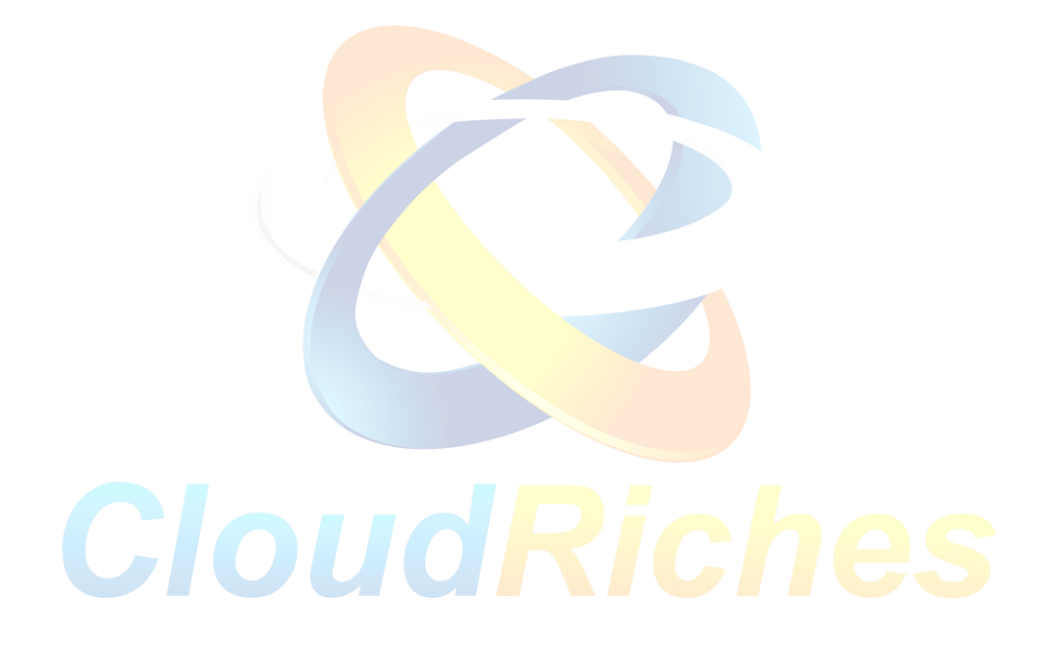